## プロダクトキー置換手順 <Windows Server 2012 R2>

Windows Server 2012 R2 ゲスト OS のプロダクトキー置換とライセンス認証手順について説明します。

Windows Server 2012 R2 では、自動ライセンス認証(AVMA: Automatic Virtual Machine Activation)機能が新た に追加されています。

自動ライセンス認証は以下の条件を満たした環境で使用できます。

- •ホスト OS が以下のいずれかである
  - Windows Server 2012 R2 Datacenter
  - Windows Server 2016 Datacenter
  - Windows Server 2019 Datacenter
  - Windows Server 2022 Datacenter
- ホスト OS がライセンス認証済みである
- ゲスト OS が以下のいずれかの OS である
  - · Windows Server 2012 R2 Standard
  - · Windows Server 2012 R2 Datacenter
  - Windows Server 2012 R2 Essentials

本機能を利用すると、自動ライセンス認証用のプロダクトキーへ置換することによって、ゲスト OS のライセン ス認証が自動で行われます。

自動ライセンス認証が可能な環境をご利用の場合は、本書の「1 自動ライセンス認証を実施する場合」の手順に 従ってプロダクトキーの置換とライセンス認証を実施してください。

それ以外の環境をご利用の場合は、本書の「2 インターネットまたは電話でライセンス認証を実施する場合」の 手順に従ってプロダクトキーの置換とライセンス認証を実施してください。

## 1 自動ライセンス認証を実施する場合

ホスト OS が Windows Server 2012 R2 Datacenter であり、ホスト OS がライセンス認証済みである場合は、以下の手順に従ってプロダクトキーの置換を行い、ライセンス認証を実施してください。

1) 画面の左下隅を右クリックし[コマンドプロンプト (管理者)]を起動します。

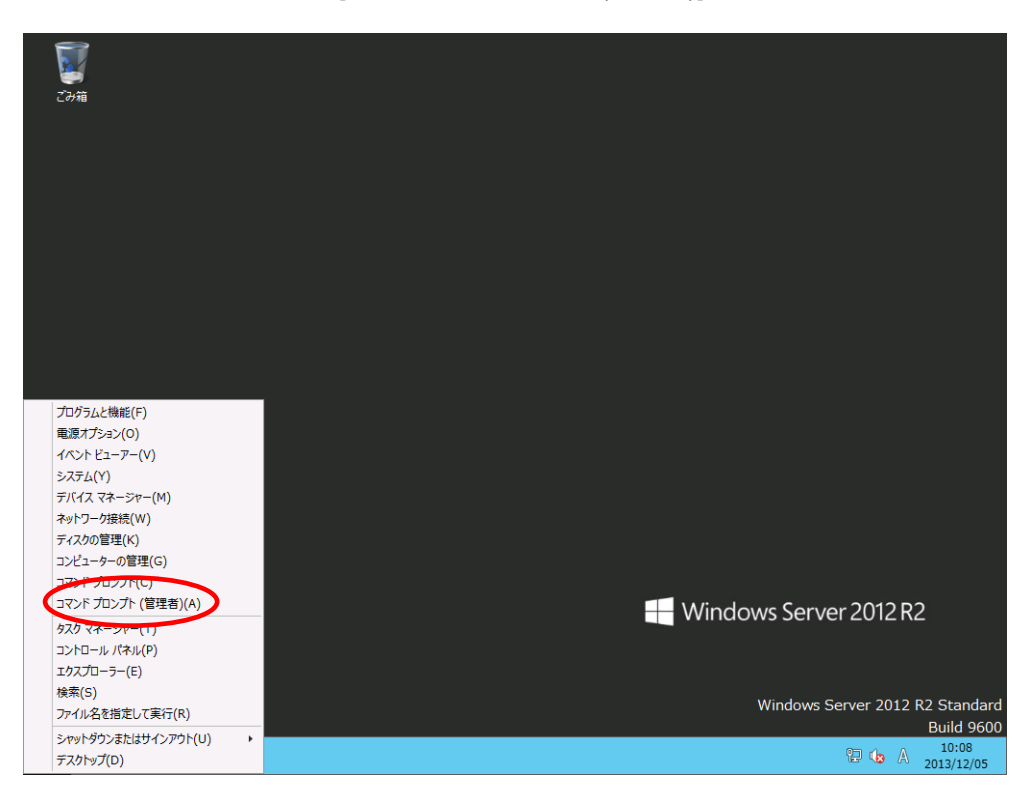

2) 管理者権限のコマンドプロンプトで次のコマンドを入力し、<Enter>キーを押します。

C:¥Users¥administrator>sImgr -ipk <インストールしたエディションの自動ライセンス認証用プロ ダクトキー>

自動ライセンス認証用のプロダクトキーについては、次のサイトを参照してください。

[Automatic Virtual Machine Activation] https://docs.microsoft.com/en-us/windows-server/get-started-19/vm-activation-19

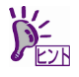

自動ライセンス認証を実施するときに、ホスト OS 及びゲスト OS をインターネットに 接続する必要はありません。

以上でプロダクトキーの置換は完了です。

## 2 インターネットまたは電話でライセンス認証を実施する場合

ホスト OS が Windows Server 2012 R2 Datacenter 以外である場合は、以下の手順に従ってプロダクトキーの置換を行い、ライセンス認証を実施してください。

1) 画面の左下隅を右クリックし[ファイル名を指定して実行]コマンドを起動します。

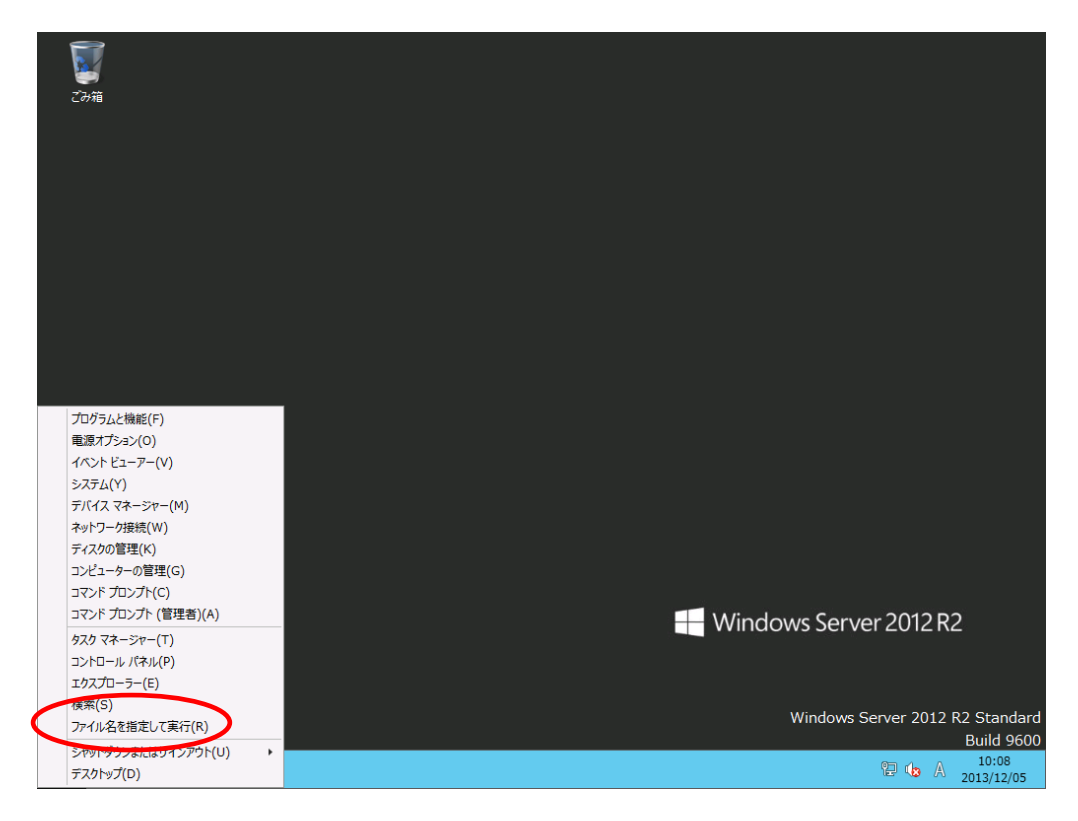

2) 次の画面が表示されます。[名前]に「slui」と入力します。

|             | ファイル名を指定して実行                                              |  |
|-------------|-----------------------------------------------------------|--|
|             | 実行するプログラム名、または開くフォルダーやドキュメント名、インター<br>ネット リソース名を入力してください。 |  |
| 名前(0): Slui |                                                           |  |
|             | OK キャンセル 参照(B)                                            |  |

 プロダクトキーの入力]画面で適切なプロダクトキーを入力します。インターネットに接続されている 場合、入力後にライセンス認証が行われます。

| ट्रिस<br>टलेख |                                                                              |
|---------------|------------------------------------------------------------------------------|
|               | プロダクトキーの入力                                                                   |
|               | Windows のプロダクト キーは、Windows DVD が入っていたパッケージか、Windows を購入したときのメールに書か<br>れています。 |
|               | プロダクト キーは次のような形式です:<br>プロダクト キー: XXXXX-XXXXX-XXXXX-XXXXXX-XXXXXX             |
| <             | プロダクトキー<br>ハイフンは自動的に追加されます                                                   |
|               | キャンセル                                                                        |
|               | Windows Server 2012 R2                                                       |
|               | Windows Server 2012 R2 Standard<br>Build 9600                                |
|               |                                                                              |

4) ライセンス認証が完了すると以下の画面が表示されるので、[閉じる]をクリックします。

| Eðifi |                                               |
|-------|-----------------------------------------------|
| 手続きが気 | ら了しました。                                       |
|       |                                               |
|       | 536                                           |
|       | Windows Server 2012 R2                        |
|       | Windows Server 2012 R2 Standard<br>Build 9600 |
|       | ② ↓ A 14:25<br>2013/12/05                     |

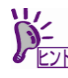

インターネット接続環境ではないときは、プロダクトキーを入力後、以下のエラー画面が表示され ます。

画面を閉じた後、[ファイル名を指定して実行]コマンドで「**slui 4**」と入力して<Enter>キーを押し、 画面の指示に従ってライセンス認証を実施してください。

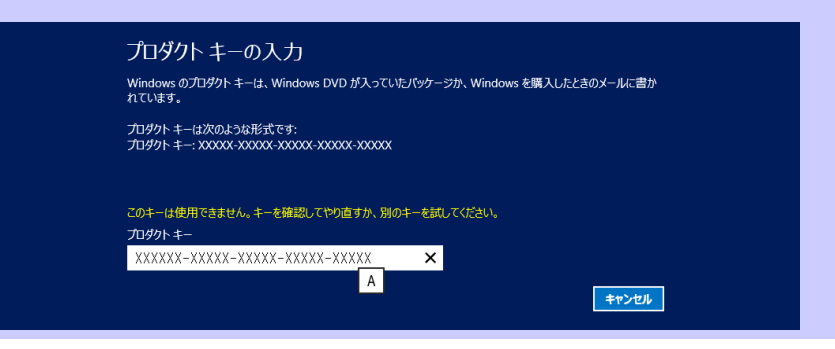

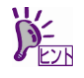

コマンドプロンプトでプロダクトキーの置換を実行するときは次の手順を参照下さい。

- 【インターネットに接続している場合】
- 1) 管理者権限のコマンドプロンプトで次のコマンドを入力し、<Enter>キーを押します。

C:¥Users¥administrator>sImgr -ipk <COA ラベルのプロダクトキー>

インターネット経由でライセンス認証を行います。
次のコマンドを入力し、<Enter>キーを押します。

C:¥Users¥administrator>slmgr -ato

以上で完了です。

- 【インターネットに接続していない場合】
- 1) 電話でライセンス認証を行います。 管理者権限のコマンドプロンプトで次のコマンドを入力し、<Enter>キーを押しま す。

C:¥Users¥administrator>sImgr -ipk <COA ラベルのプロダクトキー>

次のコマンドを入力し、<Enter>キーを押します。
ライセンス認証を行うためのインストール ID を取得します。

C:¥Users¥administrator>**slmgr -dti** 

- %systemroot%¥system32¥sppui¥phone.inf を参照し、マイクロソフトライセンス 認証窓口の電話番号を確認します。
- 4) マイクロソフト ライセンス認証窓口に電話し、インストール ID を知らせます。
- 5) 受け取った確認 ID を次のコマンドを入力し、<Enter>キーを押します。

C:¥Users¥administrator>sImgr –atp <確認 ID>

以上で完了です